令和8年度大学入学者選抜に係る 大学入学共通テスト説明協議会

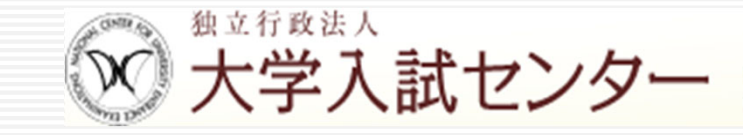

National Center For University Entrance Examinations

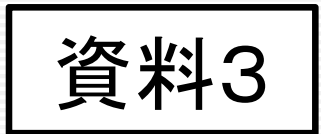

# 令和8年度大学入学共通テスト 受験案内

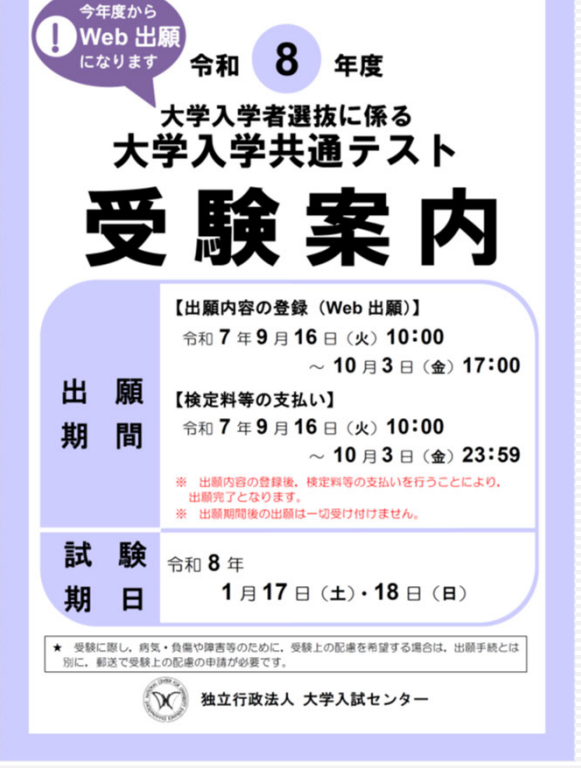

※ 今年度から「受験案内」は、大学入試センターのウェブサイト からダウンロードして入手する形式となり、冊子の配付はしない。 (6月20日にウェブサイト掲載済み)

大学入試センター National Center For University Entrance Examinations 本日の説明内容

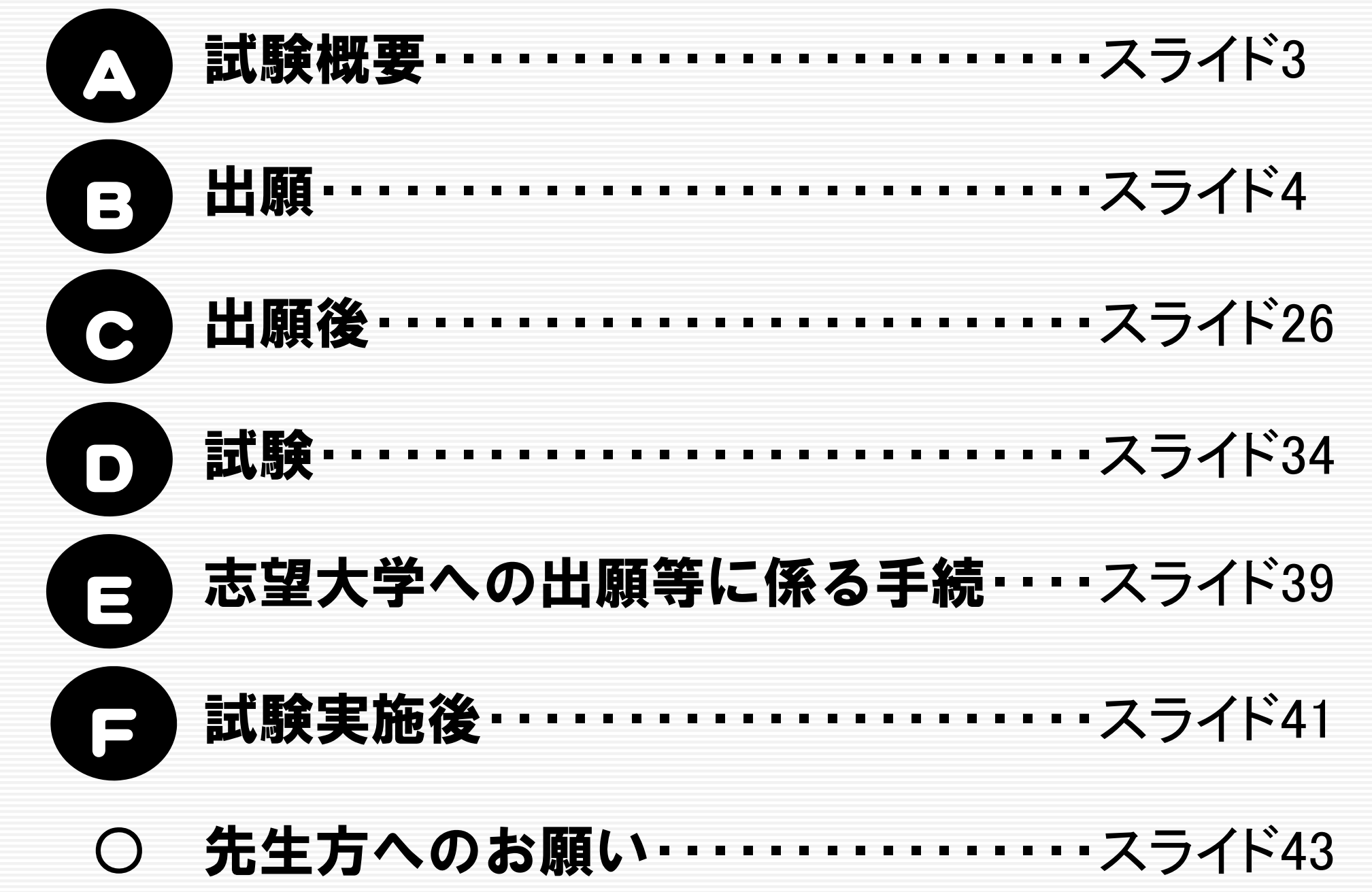

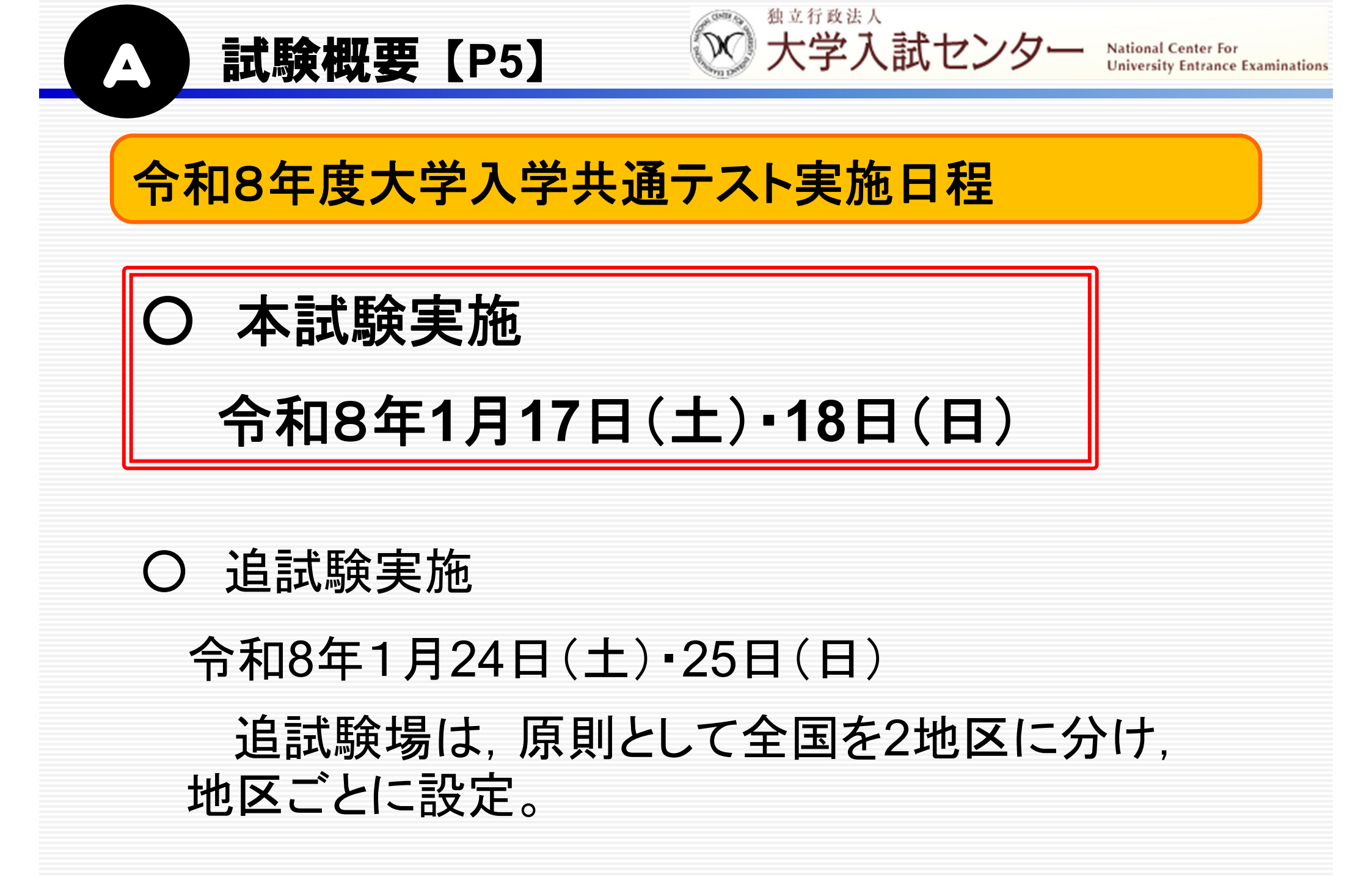

独立行政法人 大学入試センター

# 出願期間

○ マイページ作成期間

出願【P21】

- 7月1日(火)10:00~10月3日(金)17:00
- O 出願期間

【出願内容の登録(Web出願)】

9月16日(火)10:00 ~ <u>10月3日(金)17:00</u> 【検定料等の支払い】

9月16日(火)10:00 ~ <u>10月3日(金)23:59</u>

※ 出願内容の登録後, 検定料等の支払いを行うことにより.

出願完了となる。

※ 出願期間後の出願は一切受け付けない。

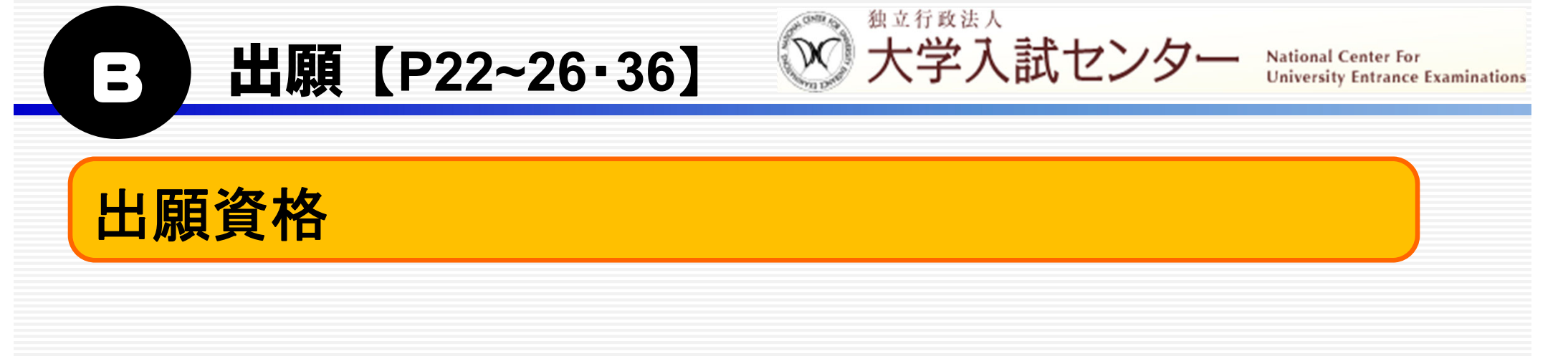

- 〇 出願には、大学入学共通テストの出願資格を有していること が必要だが、出願資格証明書類は提出不要。
  - ⇒ <u>高等学校における卒業見込証明書の発行は不要。</u>
- 故意に虚偽の出願資格を登録した場合は、不正行為となる。

出願【P27】

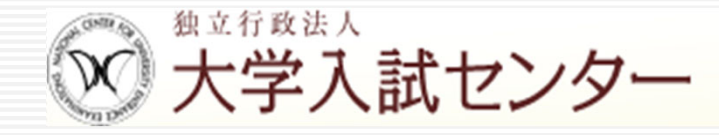

# イヤホンが装着できない場合

- リスニングで使用するイヤホンが装着できない場合は,試験当日にヘッ ドホンを貸与する。
- 貸与を希望する場合は,必ず出願時に申請すること。
- 出願時に申請がない場合, 試験当日に申し出てもヘッドホン貸与不可。
- O イヤホン不適合措置申請の流れ
  - 大学入試センターのウェブサイトから、「イヤホン不適合措置申請書」を ダウンロード・印刷する。
  - ② 8月1日以降, 共通テスト利用大学の入試担当窓口に電話連絡の上, <u>志願者本人</u>が直接,「イヤホン不適合措置申請書」の大学記入欄を記入 してもらいに行く。
  - ③ 必要事項が記入された「イヤホン不適合措置申請書」の画像を,共通 テスト出願サイトから<u>出願内容を登録する際にアップロード</u>し,申請する。

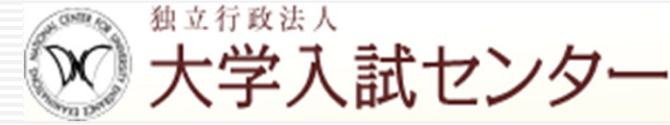

# 成績の閲覧

出願【P28】

- 出願時に、「成績の閲覧」を希望し、成績閲覧手数料(300円) を検定料と併せて支払うことで、マイページ上で自身の成績を閲 覧することができる。
- 成績の閲覧期間令和8年4月1日(水)10:00~4月30日(木)23:59

出願【P29·30】

\*\*\* \*\*\*\* 大学入試センター

National Center For University Entrance Examinations

# 検定料及び成績閲覧手数料

O 支払期間

9月16日(火)10:00~10月3日(金)23:59

※ 検定料等の支払いを行わないと、出願は完了しない。(→スライド23・24)

○ 支払金額は,受験教科数,成績の閲覧(手数料300円)の希望の有無により,下表の4種類がある。

| 区分           | 成績の閲覧を<br><u>希望する</u> 場合 | 成績の閲覧を<br><u>希望しない</u> 場合 |
|--------------|--------------------------|---------------------------|
| 3教科以上を受験する場合 | 18,300円                  | 18,000円                   |
| 2教科以下を受験する場合 | 12,300円                  | 12,000円                   |

※ 支払いの際には、検定料等のほか、支払方法を問わず一律で「188円」の 手数料がかかる。

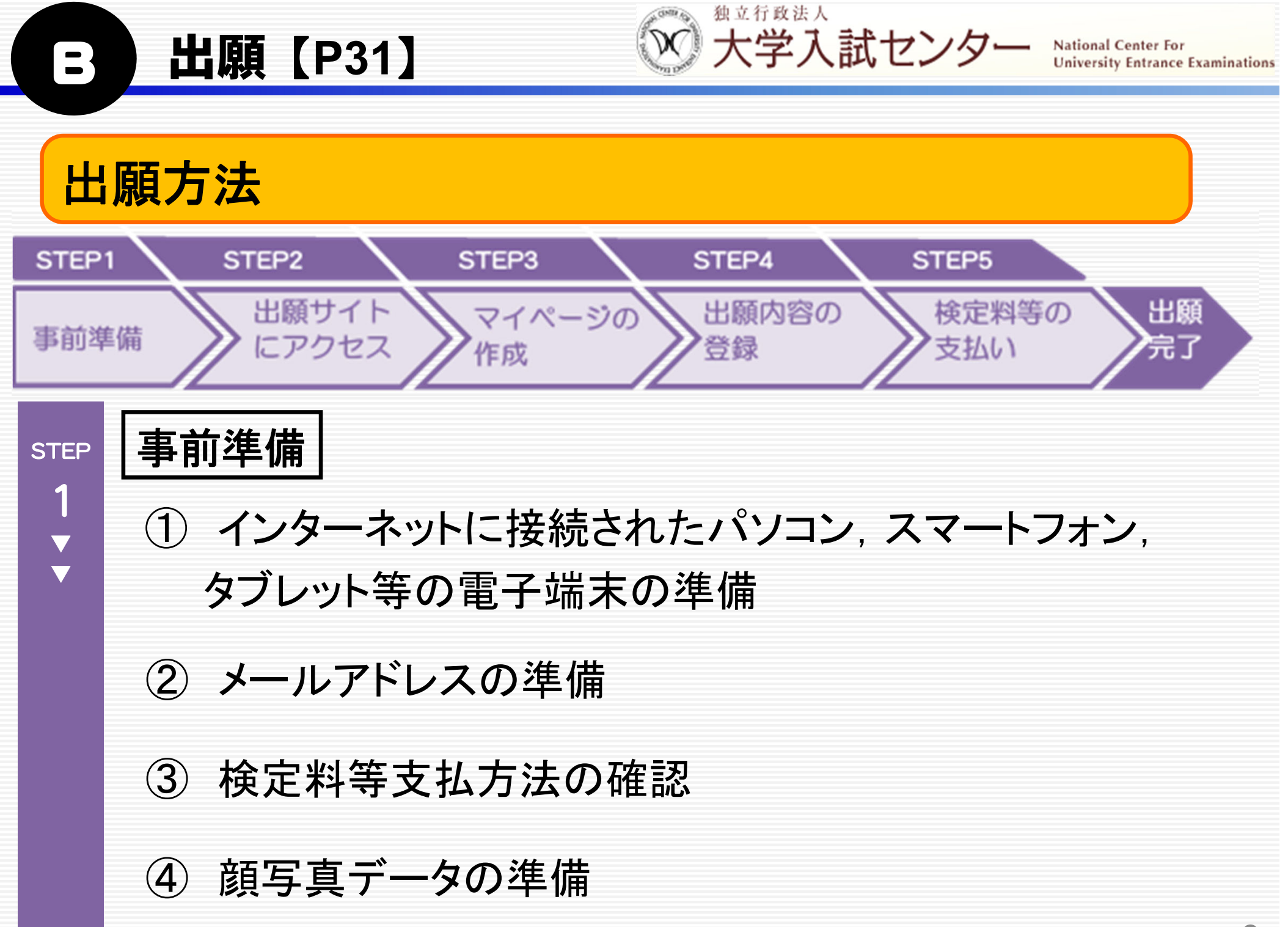

| 出願【P32】 |
|---------|
|---------|

※立行政法人 大学入試センター

National Center For University Entrance Examinations

| S | T | Έ | l |
|---|---|---|---|
|   |   |   |   |

2

| 共通 | テスト出願サイトにアクセス |       |
|----|---------------|-------|
| 0  | 共通テスト出願サイトにアク | セスする。 |

| 独立行政法人<br>大学入試センター<br>National Center for University<br>Entrance Examinations | 出願サイトを利用するには、ログインしてください。<br>初めて利用する場合は画面下の「初めての方はこちら」からアカウントを登録しマイページを作成してください。<br>ログイン           |
|-------------------------------------------------------------------------------|---------------------------------------------------------------------------------------------------|
| じめに<br>種資料 (受験室内等)                                                            | <b>ユーザID (メールアドレス)</b><br>メールアドレス                                                                 |
| 通テスト情報<br>くある質問                                                               | バスワードを表示する<br>ログイン 〉<br>共有端末等ではチェックOFFにして下さい<br>ログイン状態を維持する<br>バスワードを忘れた方はこちら<br>メールアドレスを忘れた方はこちら |
|                                                                               | 初めての方はこちら                                                                                         |
|                                                                               | マイページを作成 >                                                                                        |

【共通テスト出願サイト】 https://examinee.dnc.ac.jp/examinee

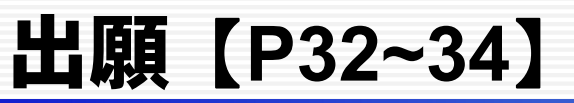

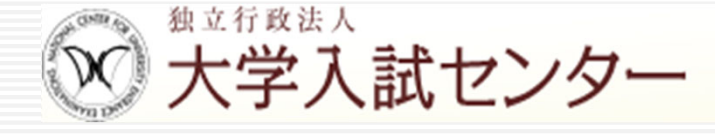

マイページ作成

STEP

3

V V O 出願には、マイページの作成が必要。出願等に係る全て の手続は、志願者がマイページで行う。

O 作成期間 (<u>出願期間前から作成可能</u>)

7月1日(火)10:00~10月3日(金)17:00

○ 作成の流れ

① ページ下方にある「初めての方はこちら」の「マイページを作

#### 出願【P32~34】

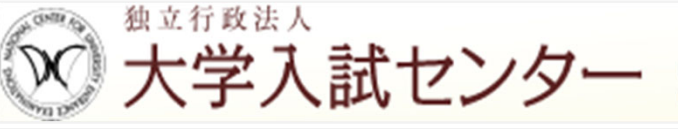

National Center For University Entrance Examinations

| 2           | 2) 画面に従って以下の必要事項を入力する。 |                     |                                                          |  |
|-------------|------------------------|---------------------|----------------------------------------------------------|--|
|             | 入力                     | する項目                | 備考                                                       |  |
|             | 氏名(カナ)                 |                     |                                                          |  |
|             | 氏名(漢字等                 | •)                  | アルファベットは入力不可。                                            |  |
|             | 生年月日                   |                     | 2008年4月2日以降の日付は選択不可。                                     |  |
|             | メールアドレ                 | ス                   | 日常的にメールを確認できるメールアドレスであること。                               |  |
|             | 電話番号                   | 自宅·下宿·寮<br>携帯電話(本人) | どちらか一つしかない場合は、片方のみの<br>入力でも構わない。                         |  |
|             | 出願資格                   |                     |                                                          |  |
| パスワード       |                        |                     | 10文字以上20文字以下(全て半角)で,数<br>字・英小文字・英大文字・記号の4種類全て<br>を含めること。 |  |
| 秘密の質問・質問の答え |                        | 「質問の答え              | パスワードを忘れた際やログイン時の認証<br>コードを受信できない際等に必要になる。               |  |

③「アカウント仮登録受付のお知らせ」メールに記載のURLにアクセスし、 マイページの作成を完了させる。 出願【P32~34】

**STEP** 

3

 $\mathbf{\nabla}$ 

 $\mathbf{\nabla}$ 

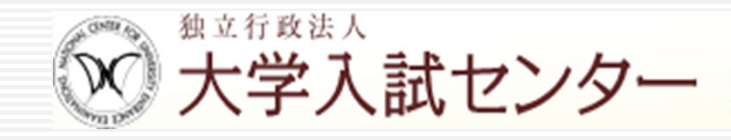

National Center For University Entrance Examinations

#### マイページ作成における注意事項

(1) 漢字氏名欄において、JIS漢字コード第一・第二水準 以外の文字は、登録エラーになる場合がある。その場合 は、代替文字又はカタカナで入力すること。

- (2) 漢字氏名欄において, アルファベットは登録できないの で, カタカナで入力すること。
- (3) 本名と通称名がある場合, どちらを登録しても構わな いが,大学の個別試験の受験に際しては志望大学へ確 認すること。

出願【P28·32~34】

\*\*\* 「\*\*\*

National Center For University Entrance Examinations

「メールアドレス」について

 $\overline{\mathbf{\nabla}}$ 

STEP

3

 $\mathbf{\nabla}$ 

 $\mathbf{\nabla}$ 

○ マイページへの<u>ログイン時に必要な認証コード</u>や,出願完了(検定 料等支払完了)時等の確認メールが送信される。

○ フリーメールや,学校等が付与しているメールアドレスを登録することも可能。

「成績の閲覧」を希望した者

<u>令和8年4月以降使用できないメールアドレスを登録している場合</u>は, 使用できなくなる前にマイページにログインの上,登録メールアドレスを 変更しておく。

※ 変更を行わず、メールアドレスが使用できなくなってしまった場合

マイページ作成時に設定した「秘密の質問」及び「質問の答え」 をログイン時に入力することにより,一時的に別のメールアドレス を使用してログインすることが可能。

出願【P32~34】

 $\mathbf{\nabla}$ 

**STEP** 

3

V V

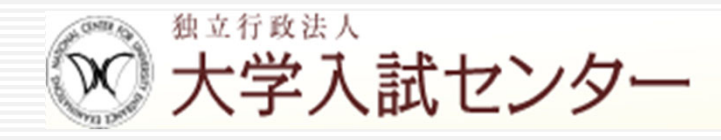

National Center For University Entrance Examinations

<u>共通テスト出願サイトからのメール</u>(アカウント登録時のテストメールや仮登録完了メール)が届かない場合の対応

- メール受信設定の確認<sup>※</sup>や迷惑メールフォルダに振り分けられていないか、メール受信に必要なストレージ容量が不足していないかを確認する。
  - ※「no-reply@cen.dnc.ac.jp」、「system@p01.mul-pay.com」及び「noreply@gmo-pg.com」からのメールを受け取れるように(迷惑メールに振り分けられないように)設定。
- しばらく経っても受信が確認できない場合は、別のメールサービスを 利用して登録を行う。
  - ※ 志願者が登録しようとしたメールサービスを運営する会社の迷惑 メール対策の関係で、共通テスト出願サイトからのメールが迷惑 メール等と判断され、受信自体ができなくなっている可能性がある ため。

出願【P35~38】

National Center For University Entrance Examinations

# 出願内容の登録

STEP

4

 $\mathbf{\nabla}$ 

 $\mathbf{\nabla}$ 

- 出願内容の登録期間
  - 9月16日(火)10:00 ~ <u>10月3日(金)17:00</u>

# ○ 出願内容の登録の流れ

① 共通テスト出願サイトのマイページにログインし、「出願」を選択。

独立行政法人

大学入試センター

| <b>Deres</b>                                            | 大学入学共通テスト出願サイト                     | ТОР                                                          |                                    |                                          | ログアウト |
|---------------------------------------------------------|------------------------------------|--------------------------------------------------------------|------------------------------------|------------------------------------------|-------|
| 独立行政法人<br>大学入試センター                                      | 現在のあなたの手続状                         | 況                                                            |                                    |                                          |       |
| National Center for University<br>Entrance Examinations |                                    | 出願手続                                                         | 顏写真                                | [                                        |       |
| はじめに                                                    |                                    | 未出願                                                          | 未登録                                | 2                                        |       |
| 各種資料(受験案内等)                                             | お知らせ                               |                                                              |                                    | ~                                        |       |
| お知らせ一覧                                                  |                                    |                                                              | 3                                  | 過去のお知らせはこちらゝ                             |       |
| メールアドレス変更                                               |                                    |                                                              |                                    |                                          |       |
| パスワード変更                                                 |                                    | <b>在</b> 1手次业1                                               |                                    | 山阪古空へ                                    |       |
| 志願者情報変更                                                 | はじめに                               | (受験案内等)                                                      | 出願                                 | 面积内谷の確認・訂正                               |       |
| 共通テスト情報                                                 | 出願や受験に関する基本的な情報です<br>(必ず確認してください)  | 受験案内等のダウンロードはこちら                                             | 共通テストの出願はこちら<br>期間:令和7年9月16日~10月3日 | 出願内容の確認・訂正、<br>申込番号の確認はこちら               |       |
| よくある質問                                                  |                                    |                                                              |                                    |                                          |       |
|                                                         | 受験票<br>受験票の取得はこちら<br>開始:令和7年12月10日 | 成績請求<br>チケット<br><sup>成績請求チケットの発行はこちら</sup><br>開始: 令和7年12月10日 | 国公立大学<br>入学確認票                     | 成績の閲覧<br>成績の閲覧はこちら<br>期間: 令和8年4月1日~4月30日 |       |
|                                                         |                                    |                                                              |                                    | i FA                                     |       |

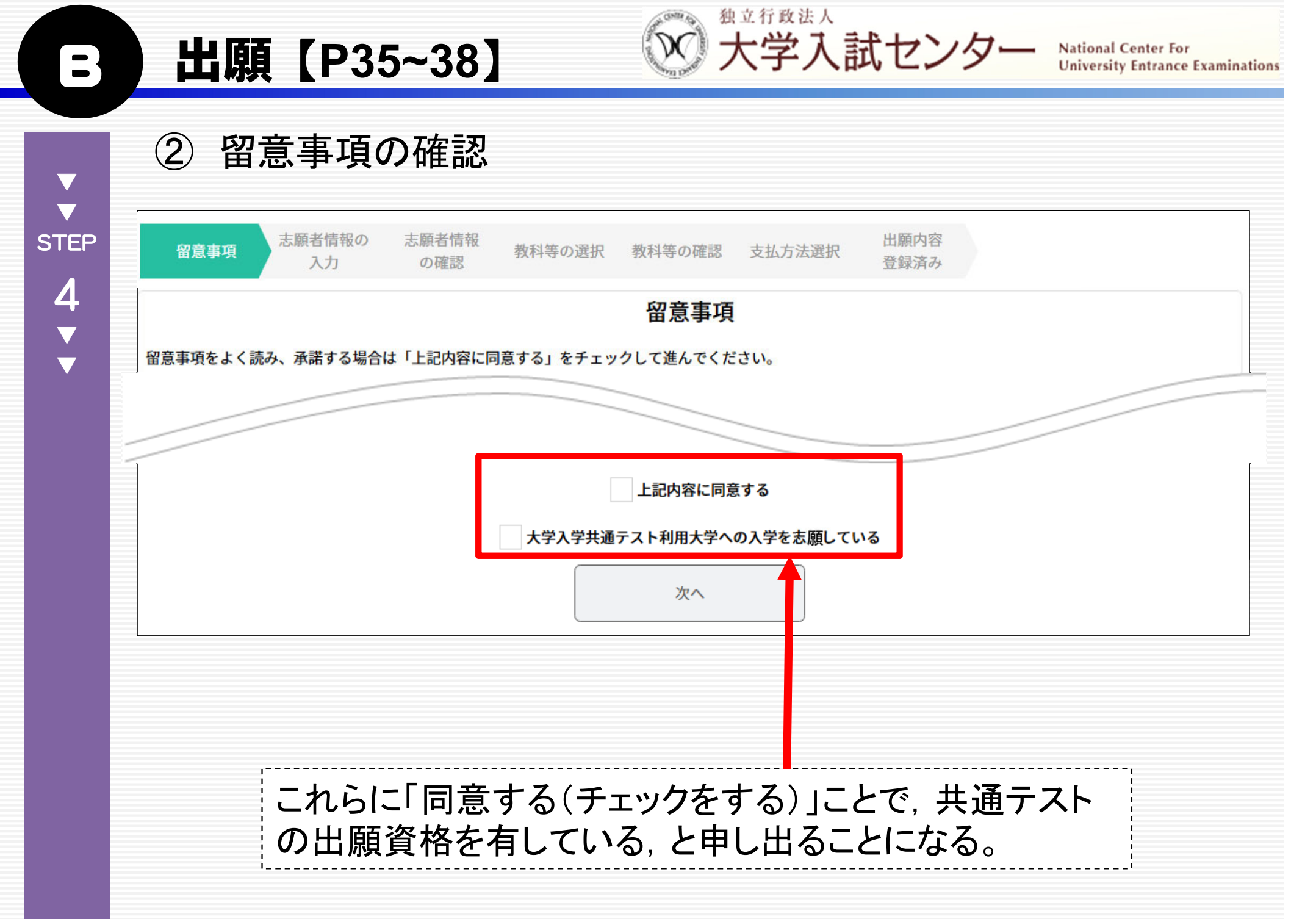

#### 独立行政法人 大学入試センター 出願【P35~38】 National Center For **University Entrance Examinations** 志願者情報の入力 (3) $\mathbf{\nabla}$ 志願者情報の 志願者情報 出願内容 $\nabla$

教科等の選択

#### 志願者情報の入力

入力

【入力上の注意】

STEP

4

 $\mathbf{\nabla}$ 

 $\mathbf{\nabla}$ 

留意事項

※ 登録する顔写真(形式:「.jpg」「.jpeg」「.jpe」「.png」「.heic」「.heif」 サイズ:5MB以内)を用意してから進んでください。(「受験案内」p.37 参昭)

教科等の確認

支払方法選択

登録済み

「氏名(漢字等)」欄では、JIS漢字コードの第1・第2水準以外の文字は、登録エラーになる場合があります。 \*

※ アルファベットは登録できませんので、「氏名(漢字等)」欄も、カタカナで入力してください。

の確認

※ 一部記号(例:&、')やローマ数字(例:I、I、II、II)、ギリシャ数字(例:α、β、γ)は入力できません。代替文字(算用数字やカタカナ)を入力してく ださい。

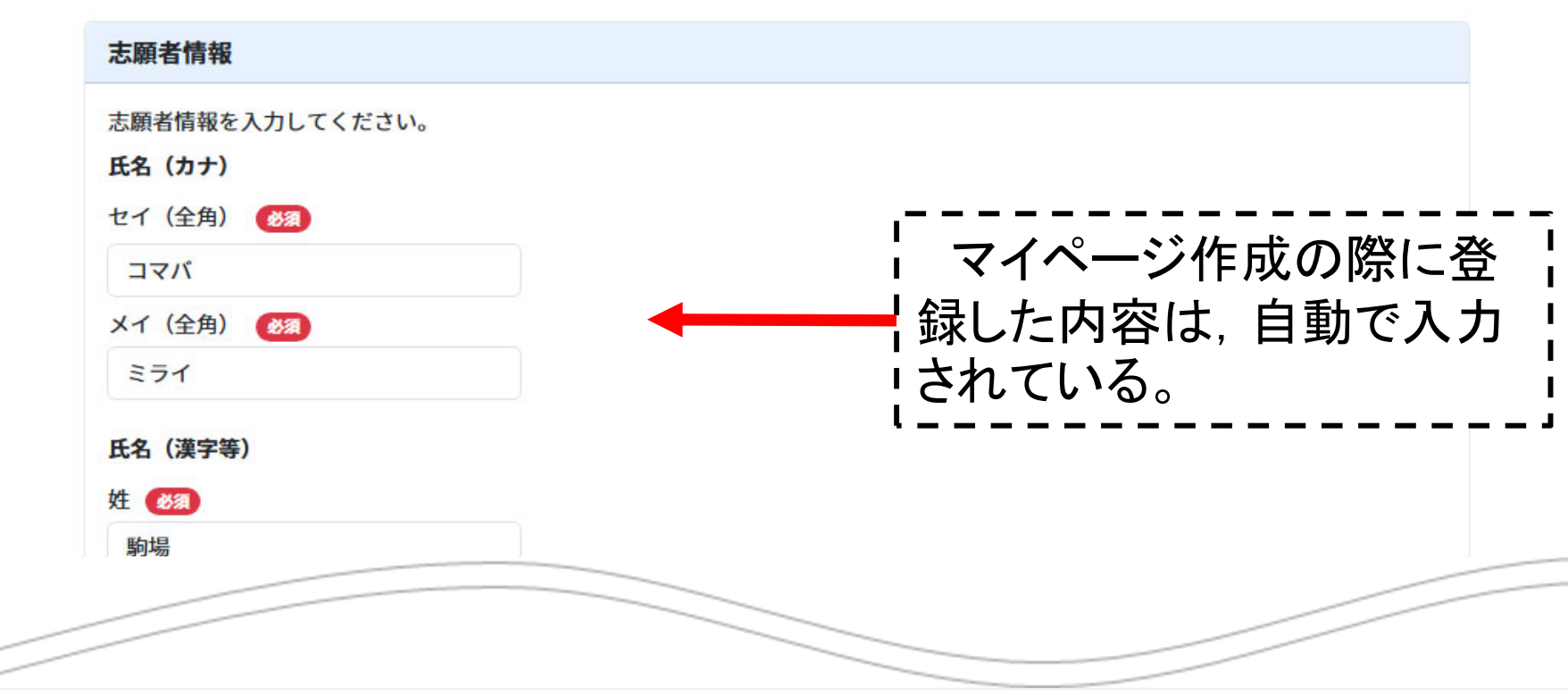

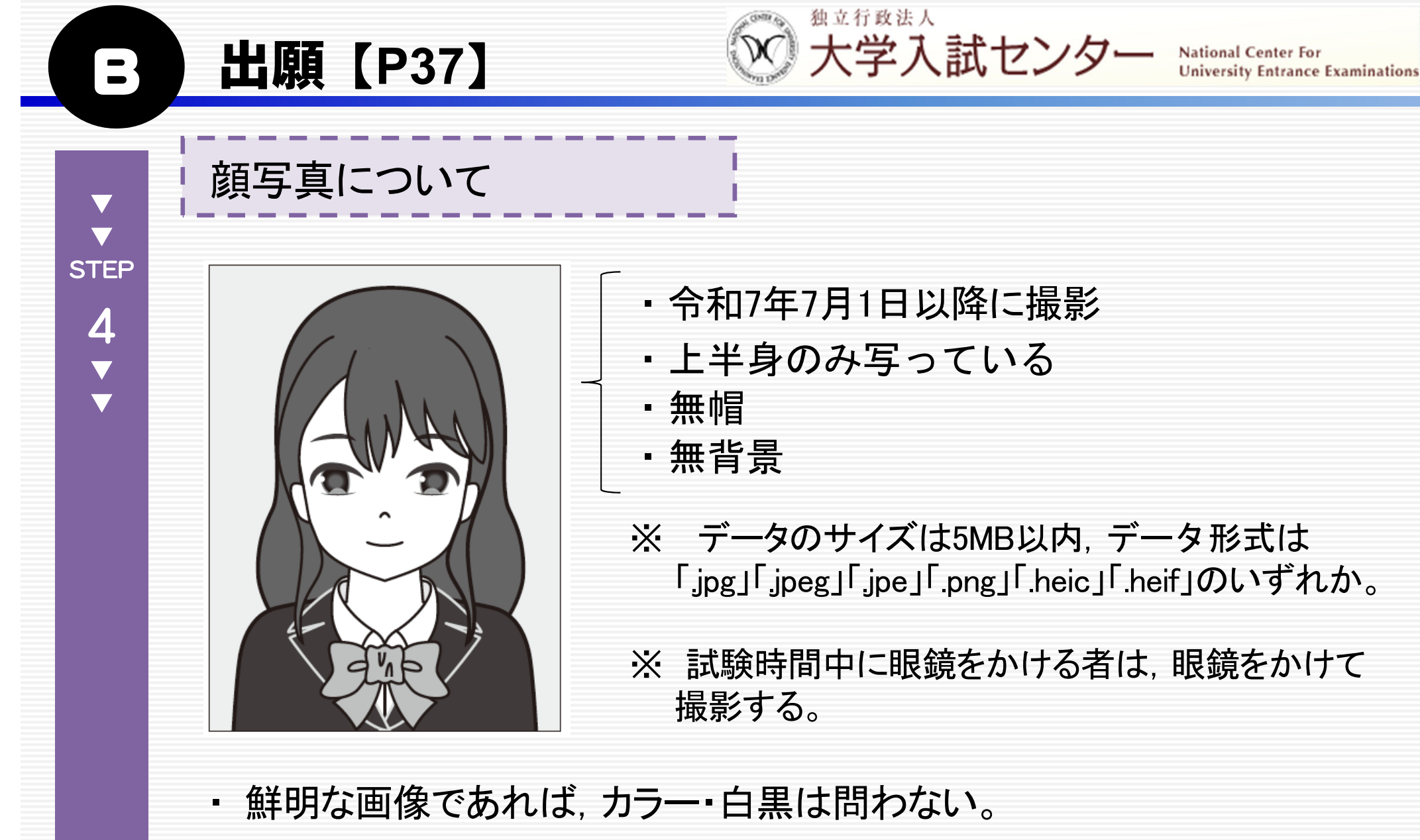

- スマートフォンやデジタルカメラ等で撮影した写真でも構わない。
- アプリ等で加工・修正を施したものは使用不可。

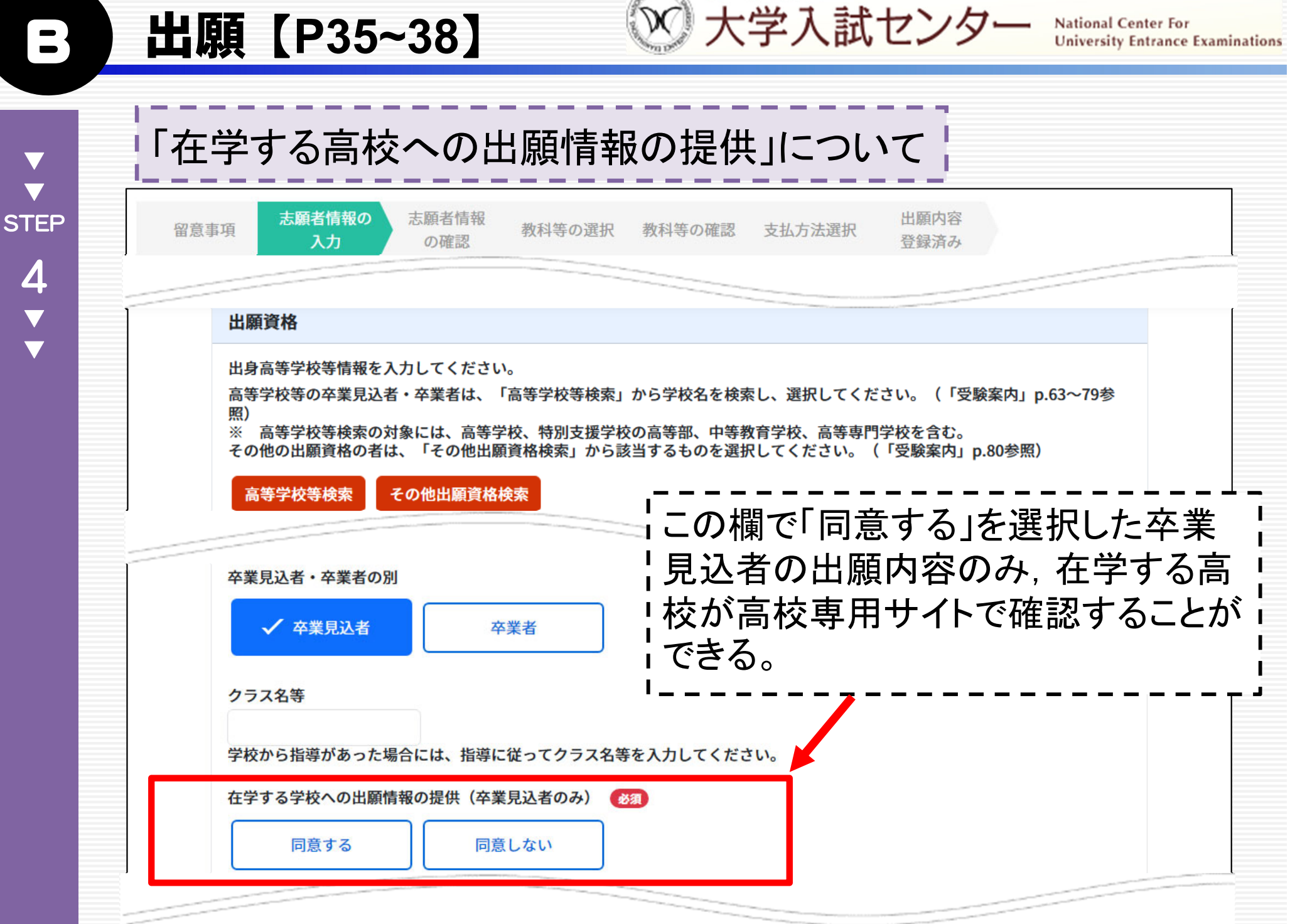

独立行政法人

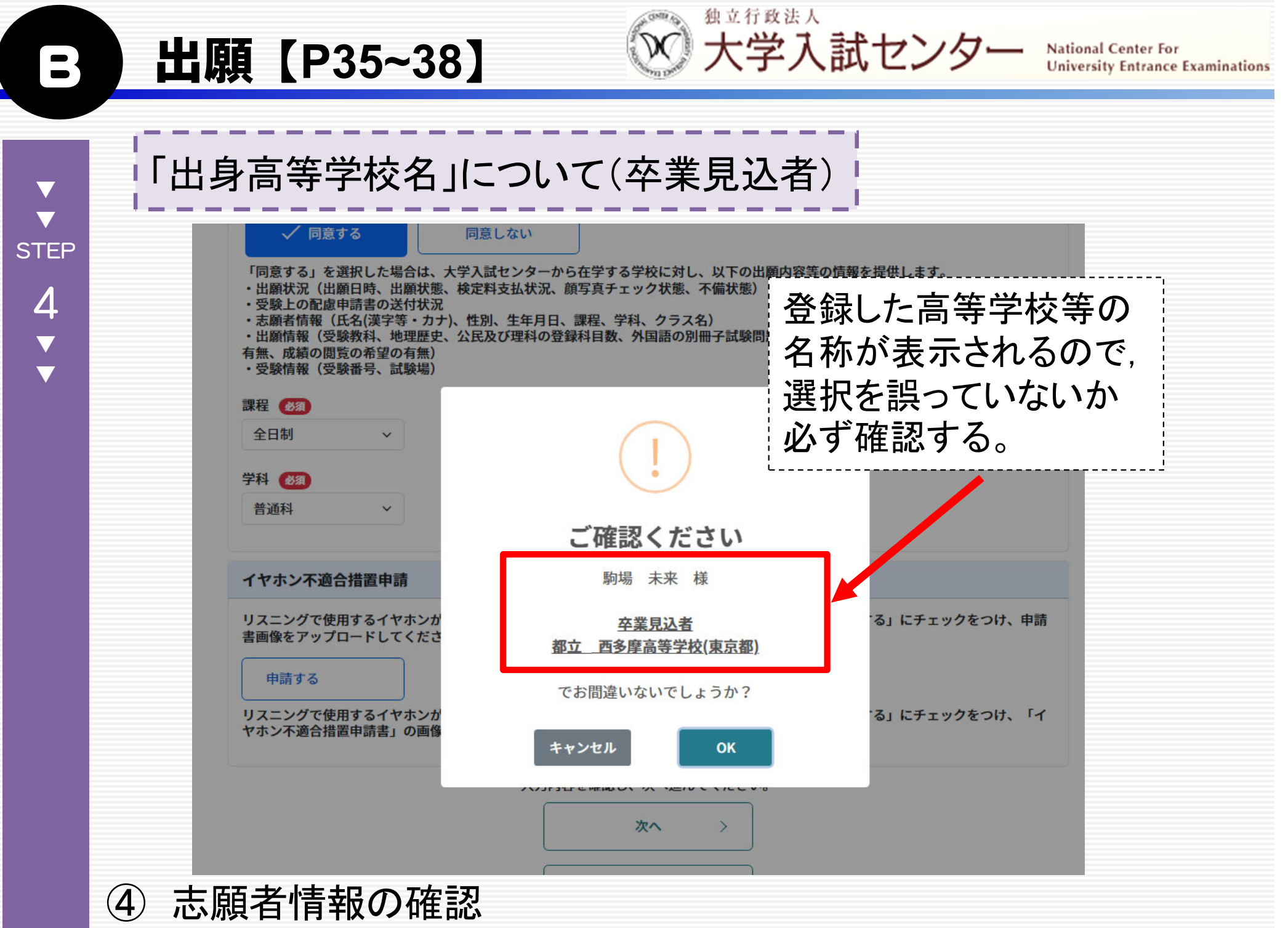

# 出願【P35~38】

National Center For University Entrance Examinations

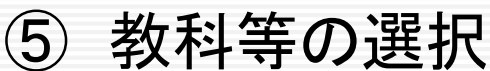

 $\overline{\nabla}$ 

 $\mathbf{\nabla}$ 

STEP

4

V V

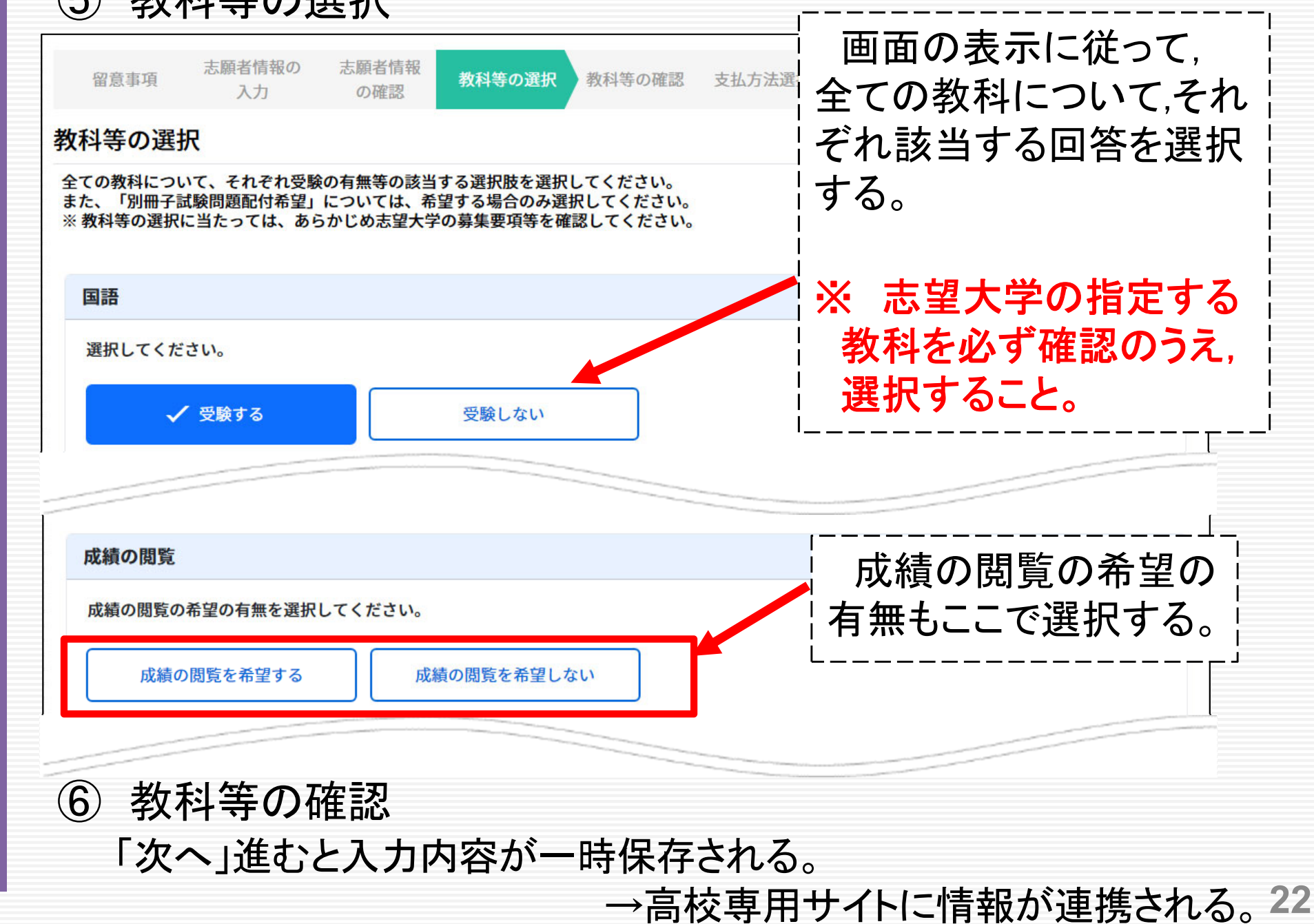

# 出願【P35~38】

支払方法の選択

 $\overline{\nabla}$ 

 $\mathbf{\nabla}$ 

STEP

4

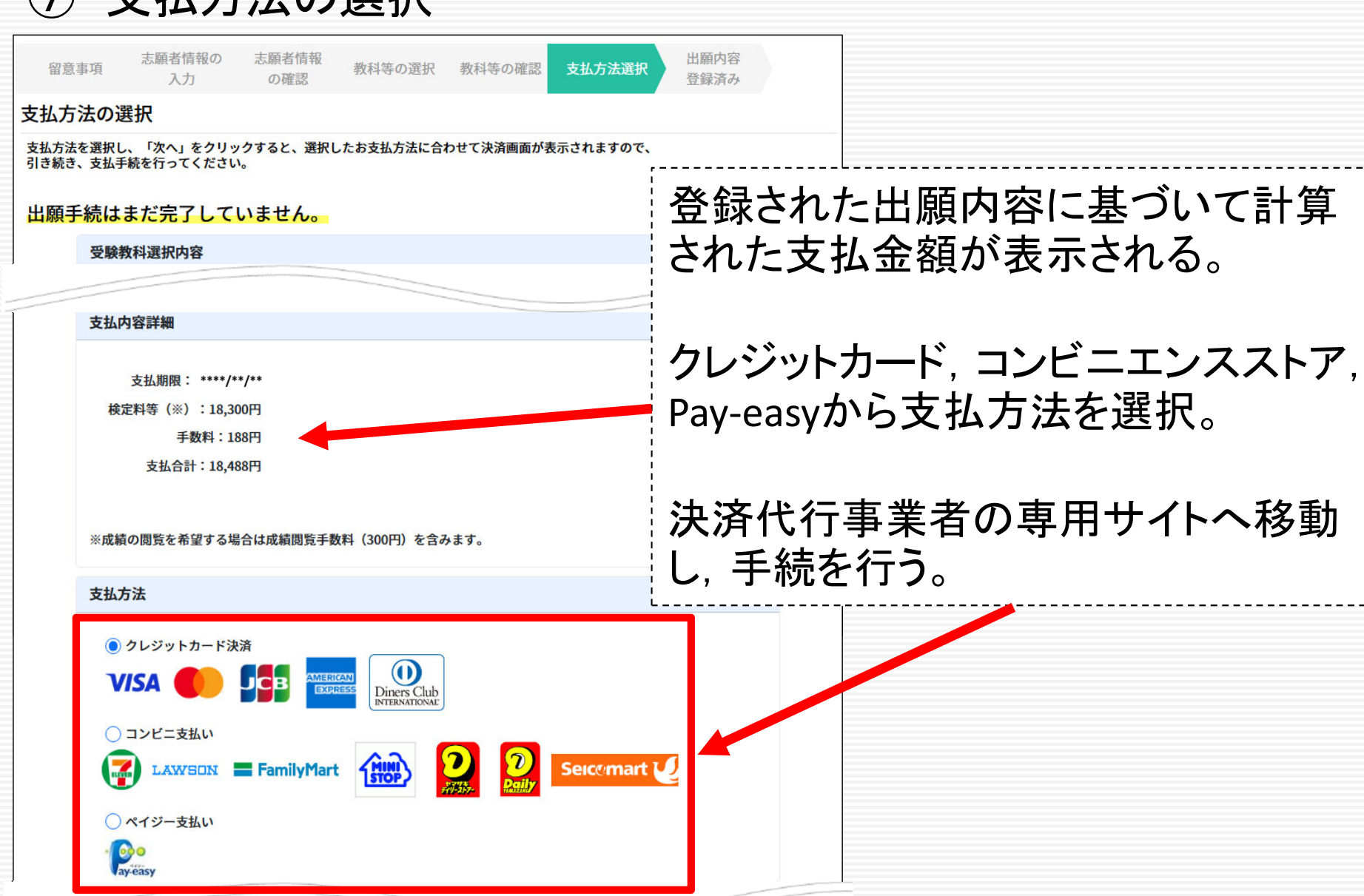

独立行政法人

大学入試センター

University Entrance Examinations

National Center For

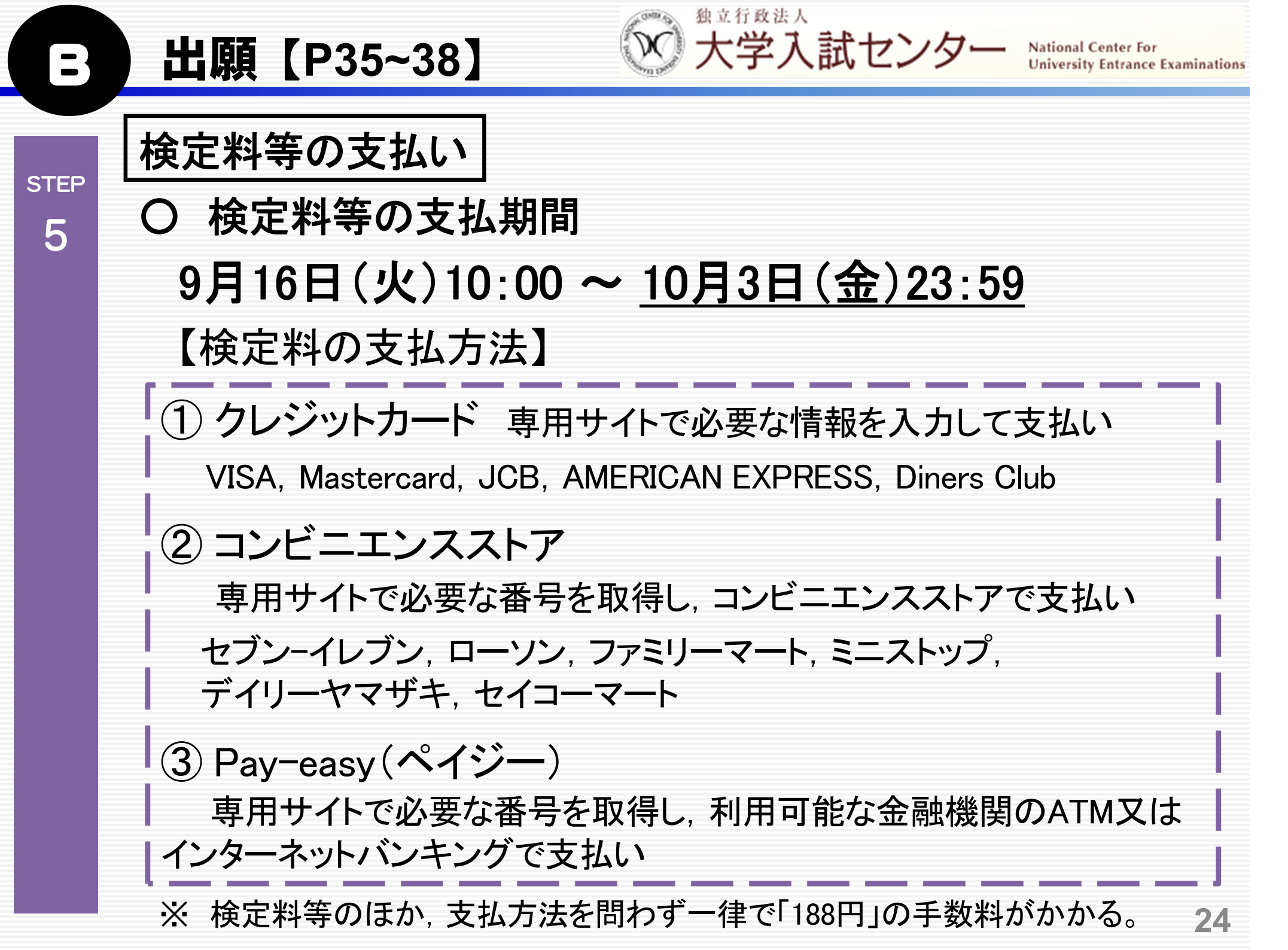

**出願【P39】 公** 大学入試センター National Center For University Entrance Examinations **※出願完了**出願が完了したら、メール及びマイページの「お知らせ」で通知

出願

完了

- ※ 出願は,共通テスト出願サイトでの出願内容の登録後,期限まで に検定料等を支払うことにより完了となる。
- ※ 出願内容の登録をしても、10月3日(金)23:59までに検定料が支 払われなかった場合は、出願は受理されず、大学入学共通テスト は受験できない。

| AND CENTER TOPY                                         | 大学入学共通テスト出願サイト TOP | マイページTOP画面の「<br>ステータスが「出願完了 | 手続状況」の<br>」になる。 |
|---------------------------------------------------------|--------------------|-----------------------------|-----------------|
| 独立行政法人<br>大学入試センター                                      | 現在のあなたの手続状況        |                             |                 |
| National Center for University<br>Entrance Examinations | 出願手続               | 顏写真                         |                 |
| はじめに                                                    | 出願完了               | 承認                          |                 |
| 各種資料(受験案内等)                                             |                    |                             |                 |
|                                                         | お知らせ               | ^                           |                 |
|                                                         |                    |                             |                 |

出願後【P40·41】

出願内容の確認・訂正方法

## 〇 出願内容の確認・訂正期間

10月10日(金)10:00~10月17日(金)17:00

登録教科等の全ての出願内容の訂正が可能(承認済みの「顔写真」除く。)

※ 出願内容の登録期間中(9月16日(火)10:00~10月3日(金)17:00)も確認・訂正可能。 ※ 出願内容の確認・訂正期間経過後は、以下の項目を除いて一切訂正できない。

独立行政法人

大学入試センタ

| 項目          | マイページでの<br>訂正方法 | 訂正可能な期間                                                                |
|-------------|-----------------|------------------------------------------------------------------------|
| メールアドレス     | メールアドレス変更       | マイページ作式後の時代                                                            |
| マイページのパスワード | パスワード変更         | マイハーン1F成後,随时。                                                          |
| 氏名(漢字等・カナ)  |                 | マイページ作成後,随時。ただし,以下の期間を除く。                                              |
| 生年月日        | 登録情報変更          | 令和7年10月3日(金)17:00~10月10日(金)10:00<br>令和7年11月26日(水) 17:00~12月10日(水)10:00 |
| 電話番号        |                 | 令和8年1月8日(木)17:00~1月26日(月) 10:00                                        |

National Center For University Entrance Examinations 出願後【P40·41】

National Center For University Entrance Examinations

### ○ 出願内容の確認・訂正方法

# ① 共通テスト出願サイトのマイページにログインし、「出願内容の確認・訂正」を選択。

独立行政法人

大学入試センター

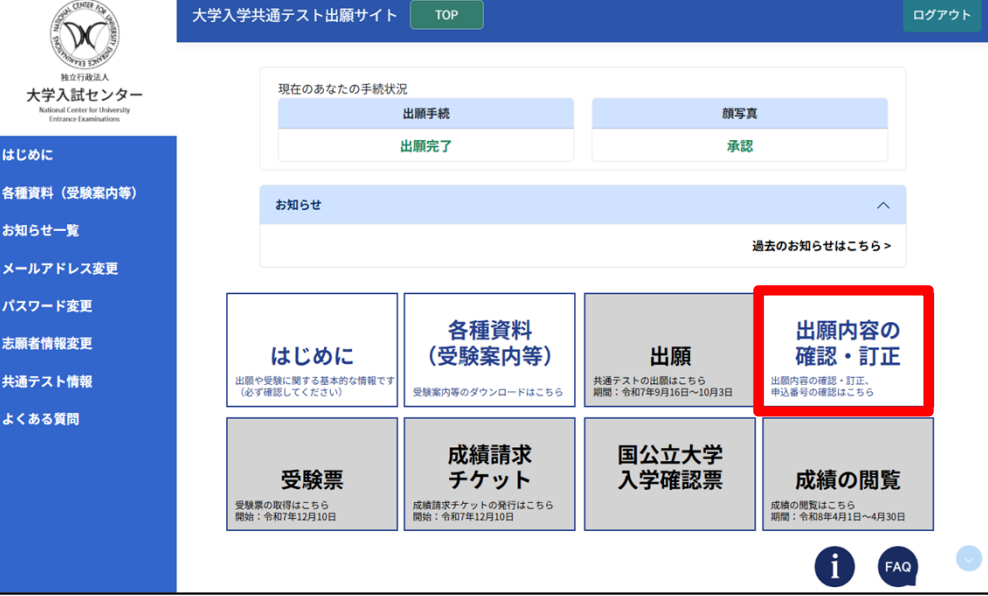

表示された出願内容を確認。

確認の結果,訂正等が必要な場合は,期間内に訂正や再登録を すること。

※ 登録教科等の変更に伴い, 検定料等に差額が生じた場合の追加検定料等の 支払期間は, <u>10月10日(金)10:00~10月17日(金)23:59</u>である。支払期限までに支 払いが完了しない場合, 登録教科数や成績閲覧の希望の有無は, 訂正する前の 登録内容のままとなる。 出願後【P40·41】

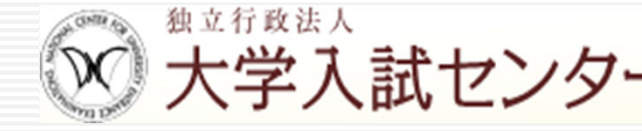

National Center For University Entrance Examinations

#### 出願内容に不備がある場合

| 不備項目                                                                    | 再登録可能な期間                                                                           | 期間内に再登録<br>しなかった場合                                |
|-------------------------------------------------------------------------|------------------------------------------------------------------------------------|---------------------------------------------------|
| <b>顔写真</b><br>登録された顔写<br>真が否認(「受付<br>できない写真」と<br>判定)された場合               | 10月10日(金)10:00~<br>10月17日(金)17:00                                                  | マイページから取得<br>した受験票は試験当<br>日使用不可                   |
| イヤホン不適合<br>措置申請<br>登録された「イ<br>ヤホン不適合措<br>置申請書」の内<br>容に不備があり,<br>否認された場合 | <ul> <li>※ 出願内容の登録期間中<br/>(9月16日(火)10:00~10<br/>月3日(金)17:00)も再登録<br/>可能</li> </ul> | イヤホン不適合措置<br>「申請なし」で登録<br>(試験当日にヘッドホ<br>ンは貸与されない) |

※ 出願期間内に検定料等の支払いまで完了していれば、これらの不備が あっても出願は受理される。

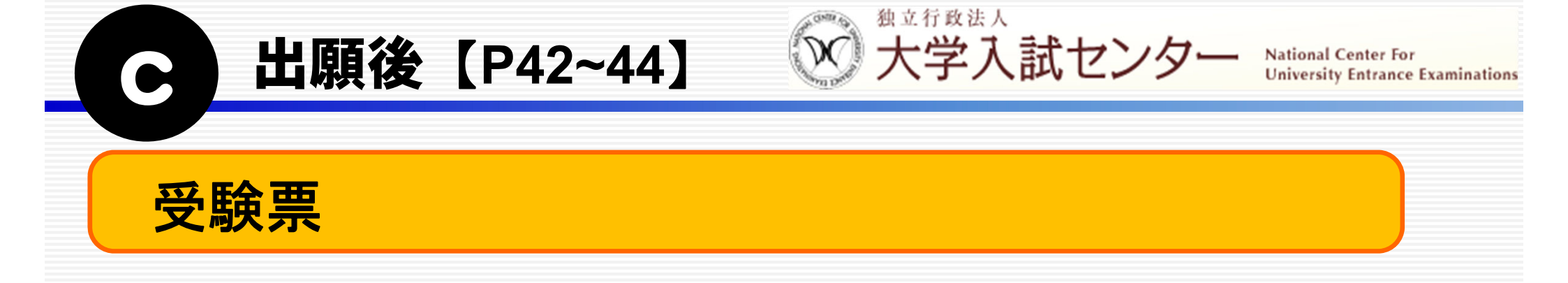

#### ○ 受験票は, 共通テスト出願サイトの<u>マイページから各自で</u> <u>取得・印刷し, 試験当日に持参</u>する。

# ○ スマートフォン等での画面表示では試験場に入場できないので,必ず紙に印刷された受験票を試験当日に持参する。

### O 取得期間

令和7年<u>12月10日(水)10:00</u>~令和8年4月30日(木)23:59

出願後【P42~44】

※ 大学入試センター

National Center For University Entrance Examinations

### 〇 受験票取得の流れ

 (1) 共通テスト出願サイトのマイページにログインし、トップページの 「受験票」を選択。

| and the second second s | 大学入学共通テスト出願サイト                                        | ТОР                                                                     |                                    |                                                    | ログアウト |
|----------------------------------------------------------------------------------------------------|-------------------------------------------------------|-------------------------------------------------------------------------|------------------------------------|----------------------------------------------------|-------|
| 地立行政法人<br>社立行政法人<br>大学人気 Attor シター<br>National Catter for University<br>Entrance Examinations                                                                                                    | 現在のあなたの手続状汤                                           | こ<br>出願手続                                                               | 顏写真                                |                                                    |       |
| はじめに                                                                                                    | ł                                                     | 出願完了                                                                    | 承認                                 |                                                    |       |
| 各種資料(受験案内等)                                                                                                    | お知らせ                                                  |                                                                         |                                    | ^                                                  |       |
| お知らせ一覧<br>メールアドレス変更                                                                                                    |                                                       |                                                                         | ji                                 | ■去のお知らせはこちら >                                      |       |
| パスワード変更<br>志願者情報変更                                                                                                    | はじめに                                                  | 各種資料<br>(受験案内等)                                                         | 出願                                 | 出願内容の<br>確認・訂正                                     |       |
| 共通テスト情報<br>よくある質問                                                                                                    | 出願や受験に関する基本的な情報です<br>(必ず確認してください)                     | 受験案内等のダウンロードはこちら                                                        | 共通テストの出願はこちら<br>期間:令和7年9月16日~10月3日 | 出願内容の確認・訂正、<br>申込番号の確認はこちら                         |       |
|                                                                                                    | <b>受験票</b><br><sup>受験票の取得はこちら<br/>間始:令和7年12月10日</sup> | 成績請求<br>チケット<br><sup>成績請求チケットの発行はこちら</sup><br><sup>開始: 令和7年12月10日</sup> | 国公立大学<br>入学確認票                     | 成績の閲覧<br><sup>成績の閲覧はこちら</sup><br>期間:令和8年4月1日~4月30日 |       |
|                                                                                                    |                                                       |                                                                         |                                    | i FA                                               | 2     |

② 表示されたPDF ファイルをページの拡大・縮小はせずに, <u>A4 サ</u> <u>イズの白色の用紙に印刷</u>する。<u>カラー・白黒は問わない</u>が, 余白や 裏面に何らかの記載がある受験票は使用不可。

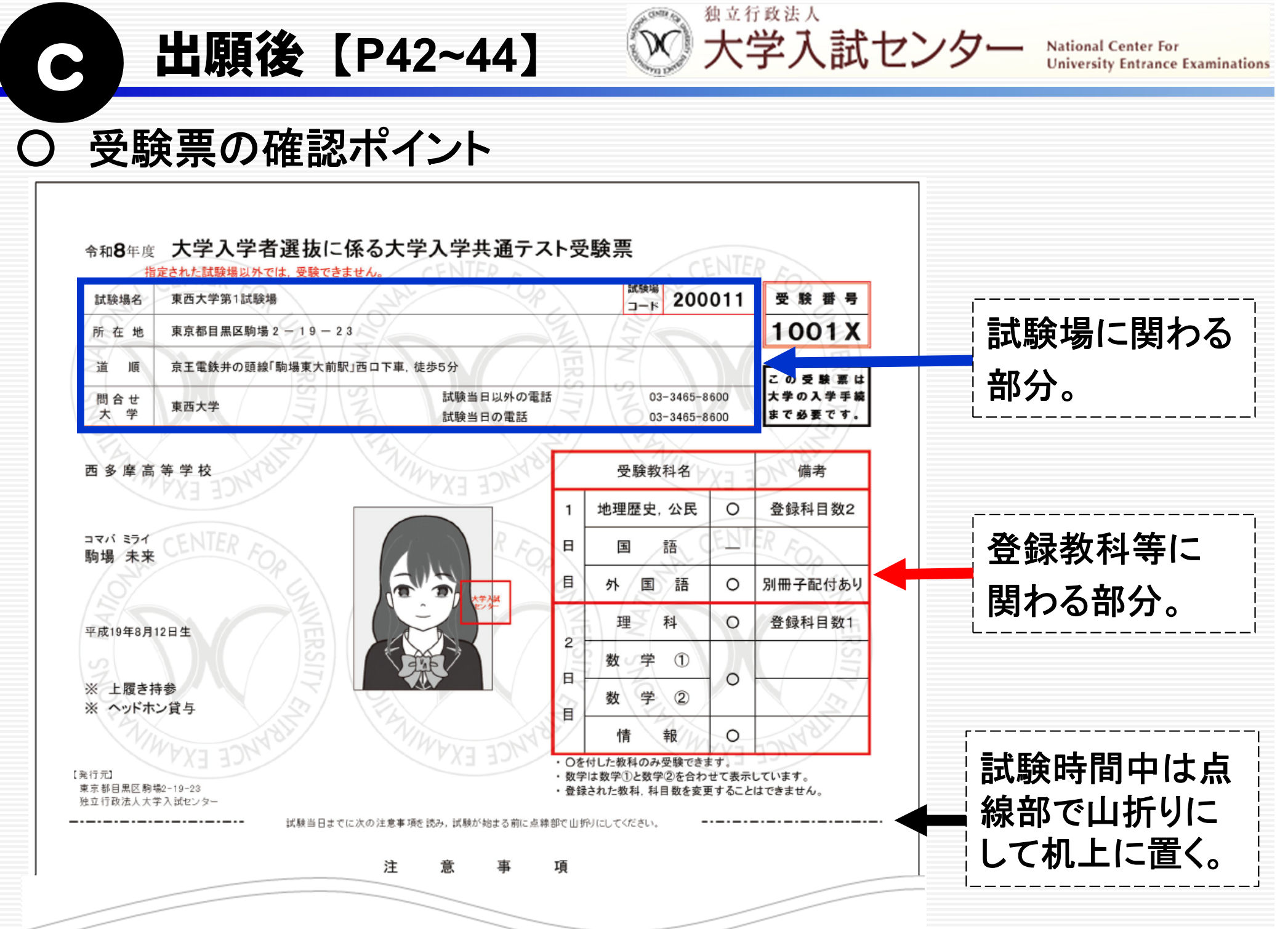

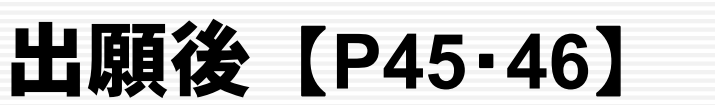

独立行政法人 大学入試センタ・

# 試験場の指定

# 原 則

- 各志願者の試験場は,原則として都道府県を単位とする「試験地区 区分表(p.46)」に基づき設定。
- 下表のとおり出願資格によって指定する試験場は異なる。

| 出願資格                                                                          | 指定する試験場                               |
|-------------------------------------------------------------------------------|---------------------------------------|
| 高等学校(特別支援学校の高等部を含む。)又は<br>中等教育学校を令和8年3月に卒業見込みの者<br>*ただし,下欄②を除く。               | <br>出願時に登録された学校(注)が所在す<br> る試験地区内の試験場 |
| <ol> <li>1) 上欄以外の者</li> <li>2) 高等学校の通信制課程を令和8年3月に卒業</li> <li>見込みの者</li> </ol> | 出願時に登録された現住所の試験地区<br>内の試験場            |
| (注) 出願内容の確認・訂正期間(10月10日(金)10:00·                                              | ~10 月17 日(金)17:00)に訂正した場合は、訂正         |

- (注) 出願内容の確認・訂正期間(10月10日(金)10:00~10月17日(金)17:00)に訂正した場合は, 訂正 後の学校又は現住所
- ※ 学校の最寄り(通信制課程の場合, 各志願者の現住所の最寄り)の 試験場が指定されるとは限らない。

出願後【P45·46】

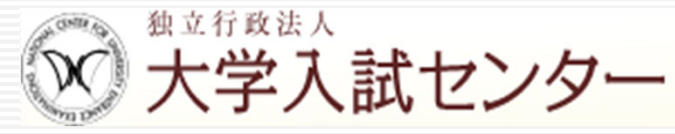

# 高等学校等の卒業見込者の試験場の指定

- 同じ高等学校等の卒業見込者(通信制課程を除く)は同じ試験場に指定する よう考慮するが、以下の理由により別々の試験場に指定されることがある。
  - ・「地理歴史、公民」及び「理科」の受験科目数の組合せ
  - ・ 試験場のトイレ等の設備
  - 受験上の配慮を申請した志願者
- 出願後の転校等により、「登録した高等学校の卒業見込者」でなくなった場合
  - <u>出願内容の確認・訂正期間まで</u>,志願者はマイページ上で高等学校の登録<u>変更</u>
     <u>が可能</u>。(期間終了後は変更できない。)
  - 試験場は「出願内容の確認・訂正期間終了時点で登録されている高等学校の卒 業見込者」として指定
    - ➡ 期間終了後に転校し登録を変更できなかったとしても、<u>共通テストはこのまま</u> <u>受験可能</u>。
- 生徒指導上の事情等による試験場の指定について
  - 試験場の指定について配慮が必要な志願者がいる場合には、出願期間最終日 (10月3日(金))までに大学入試センターにご相談ください。

試験【P48】

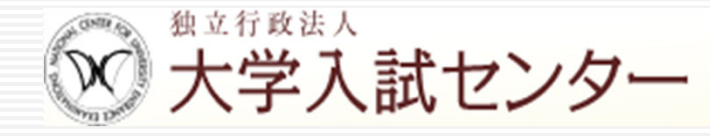

# 受験に当たっての主な注意事項

- (1) 受験者入室終了時刻から試験終了までは, 退室できない。 (体調不良, トイレ等によりやむを得ない場合は手を挙げて監督者に知らせ, その指示に従うこと。)
- (2) インフルエンザ, ノロウイルス, 新型コロナウイルス等の感染症に罹患 し治癒していない場合又は発熱・咳等の症状があるなど体調が万全でな い場合は, 追試験の受験を申請すること。
  - ※ 追試験の受験申請方法等については、12月上旬に大学入試センター ウェブサイトに掲載する「受験上の注意」に明示。

試験 [P48·49]

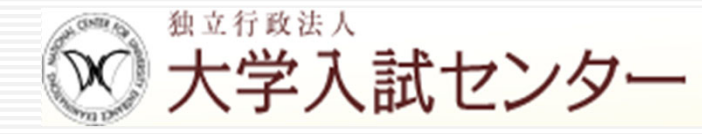

# 試験時間中の主な注意事項

- (1) 全ての試験時間において以下のものを使用してはいけない。
  - 「定規(定規の機能を備えた鉛筆等を含む。)」
     「コンパス」「電卓」「そろばん」「グラフ用紙」等の補助具
  - 「携帯電話」「スマートフォン」
     スマートウォッチやスマートグラス等の「ウェアラブル端末」
     「タブレット端末」「電子辞書」「ICレコーダー」「イヤホン」
     音楽プレーヤー等の「電子機器類」(リスニングの試験時間に
     配付するICプレーヤー、イヤホン及び音声メモリーは除く。)

試験 [P48-49]

※ 大学入試センター

National Center For University Entrance Examinations

- <u>前のスライドに記載の補助具や電子機器類を身に付けたり手に持って</u> いると不正行為となることがある。
- <u>イヤホンについては</u>, 耳に装着していれば使用しているものとして不正行 為となる。
- (試験時間中,病気・負傷や障害等により補聴器等を使用したい場合は,受験上の配慮申請が必要。) 〇 電子機器類は,受験する教科・科目の試験室への受験者入室終了時刻ま でに必ずアラームの設定を解除し,電源を切っておく。
- (2) 英文字や地図等がプリントされた服等は着用しない。
- (3) 試験時間中, 監督者が試験室内の巡視を行う。
  - O 監督者が顔を上げるよう指示することや、マスクや眼鏡、帽子等を一時的に外すよう指示することなどがある。
  - O 不正行為に見えるような行為は、監督者が注意する場合がある。

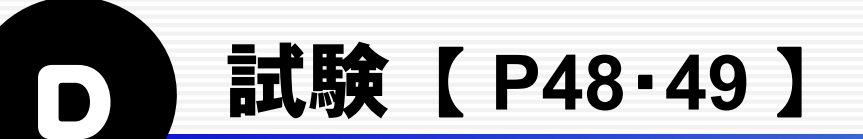

#### (4) 解答上の注意事項

- O 解答には、必ず黒鉛筆(H, F, HB)を使用。
   (黒鉛筆(H, F, HB)以外のものを使用してマークした場合は、
   解答を読み取れないことがある。)
- 解答用紙に解答科目を正しくマーク。 【よくあるケース】
  - 解答科目欄に, 解答科目がマークされていない。
    - → 解答科目が特定できない場合は0点
  - ・ 実際に解答した科目と異なる科目を解答科目欄にマークした。
     → <u>解答科目欄にマークされている科目で採点</u>

独立行政法人

大学入試センター

National Center For

University Entrance Examinations

※「解答科目欄及び出題範囲欄の不適切なマーク例」
 ⇒ 大学入試センターウェブサイトに12月上旬に掲載予定。

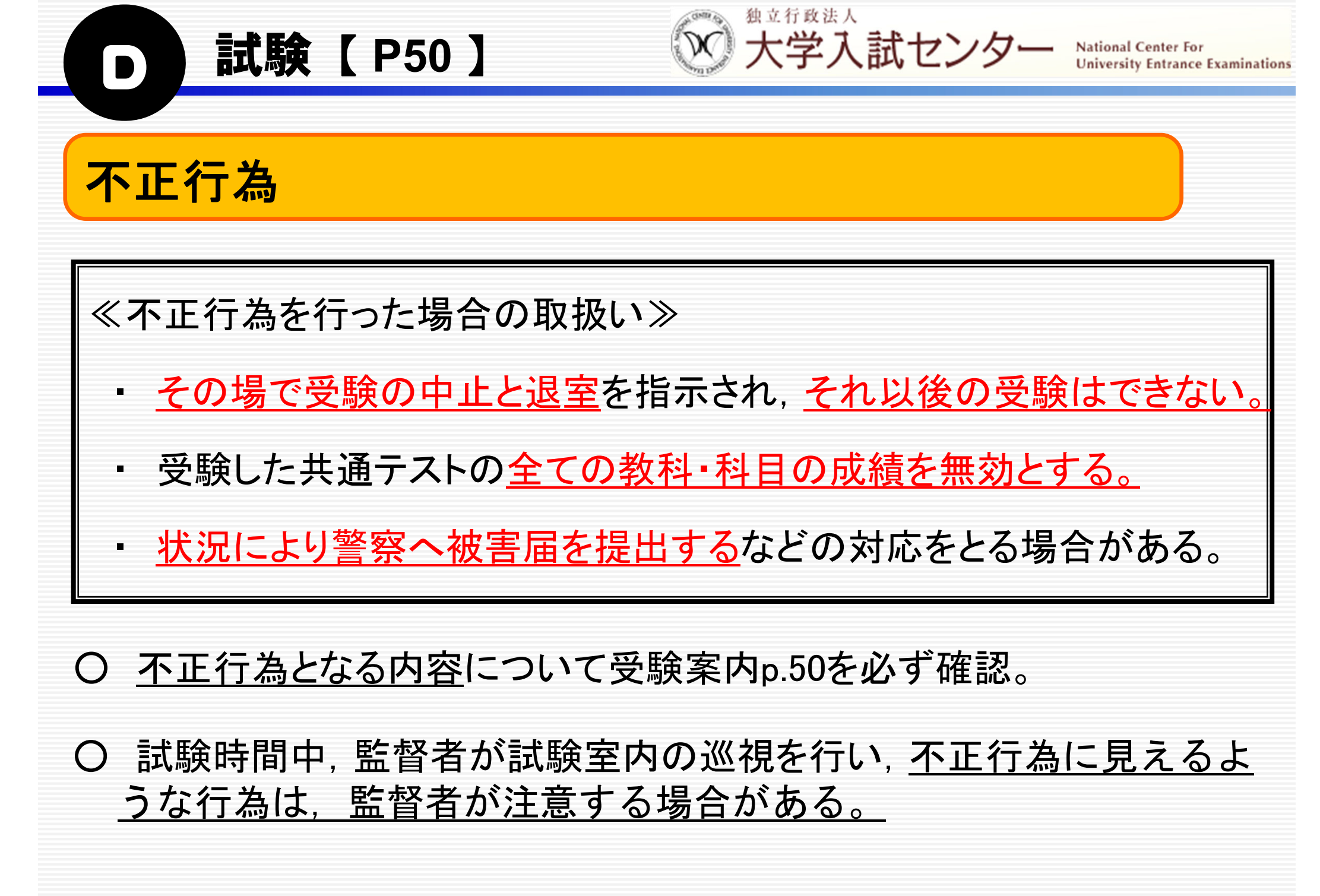

# 成績請求情報の提供手続

手続【P53~55】

志望大学への出願等に係る

〇 志願者は、各大学の大学入学共通テストを利用した選抜に出 願する場合、成績請求情報※を志望大学へ提供するための手続 が必要。

独立行政法人

大学入試センター

<u>この手続だけで志望大学への出願は完了しない。</u>

※ 成績請求情報とは,各大学が大学入試センターに大学入学共通 テストの成績を請求するための情報。

#### 〇 手続の方式

「Web 方式」、「チケット方式」の2通りがある。<u>志望大学の募集</u> 要項等で大学が指定する方式・手続方法を確認すること。

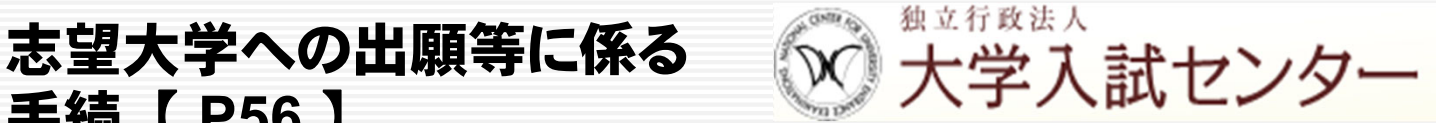

University Entrance Examinations

# 国公立大学入学確認票【国公立大学の入学手続きを行う際に必要】

- 国公立大学の入学手続に際しては、志願者が共通テスト出願 サイトのマイページにおいて入学手続を行う大学を登録した上で, 「国公立大学入学確認票」を取得し、大学に提出することが必要。
- 入学確認票の取得期間 令和8年2月上旬(予定)~4月30日(木)23:59

手続【P56】

提出方法や期限等については、入学手続を行う大学の募 X 集要項等で確認すること。

# 得点の調整

<u>本試験</u>において、得点調整の対象となる各科目間で、次のいずれかが 生じ、これが試験問題の難易差に基づくものと認められる場合には、得 点調整を行う。

試験実施後【P58・59】 大学入試センター

20点以上の平均点差が生じた場合

• 15点以上の平均点差が生じ、かつ、区分点差が20点以上生じた場合

#### 【対象教科・科目】

地理歴史の『地理総合,地理探究』『歴史総合,日本史探究』『歴史総合,世界史探究』の間

公民の『公共,倫理』『公共,政治・経済』の間

3 理科の『物理』『化学』『生物』『地学』の間

※ 得点調整の実施の有無については、1月23日(金)に発表予定

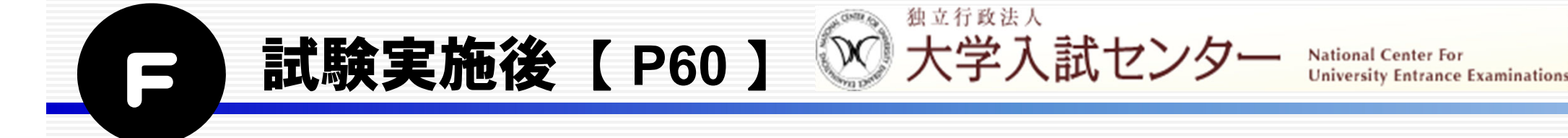

# 試験成績の大学への提供

- 〇大学入試センターは、共通テストを利用する各大学からの請求に基づき、当該大学の入学志願者の教科・ 科目の試験成績(「科目別得点」及び「段階表示」※)を提供。
- 〇 各大学の出願期間, 試験期日, 成績の取扱い等については各大学の募集要項等で確認。

※受験者を得点順におおよそ4,7,12,17,20,17,12,7,4%の群に分割し, 科目別得点を得点の低い方から順に1~9の9段階に換算して,当該科目の全体 における受験者の位置づけを表示。

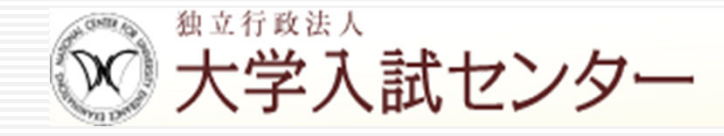

# 先生方へのお願い

以下についてご指導・ご協力をお願いします。

# <u>〈試験当日の事項〉</u>

### 〇 車送迎の自粛

例年,試験実施大学に,近隣店舗や住民の方から多くの苦情が寄せられるため,可能な限り公共交通機関で試験場に向かうようにしてください。 〇 当日の服装

試験当日の服装は、高等学校等の制服でも、私服でもどちらでも構いま せん。ただし、英文字や地図等がプリントされた服等は着用しないでください。 今後、必要な連絡事項が生じた場合は、大学入試センターのウェブサイ トに別途掲載する「受験上の注意」に明示するほか、大学入試センターの ウェブサイト等においても情報を提供する。 また、メール及び共通テスト出願サイトのマイページの「お知らせ」でも通 知する。